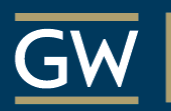

#### Honey W. Nashman Center for Civic Engagement and Public Service

#### COMMUNITY ENGAGED 🗇 SCHOLARSHIP

#### <u>GWserves.givepulse.com</u>

#### THE COMMUNITY ENGAGEMENT PLATFORM ANALYZING COLLECTIVE IMPACT

Volunteer Management & Matching Portal Database to Track All Community Engagement Activity

Assessment Tools to Gauge Impact

## Why Report Community Engagement?

GWserves facilitates reporting who in your school/program is doing what, where, and with what community partners

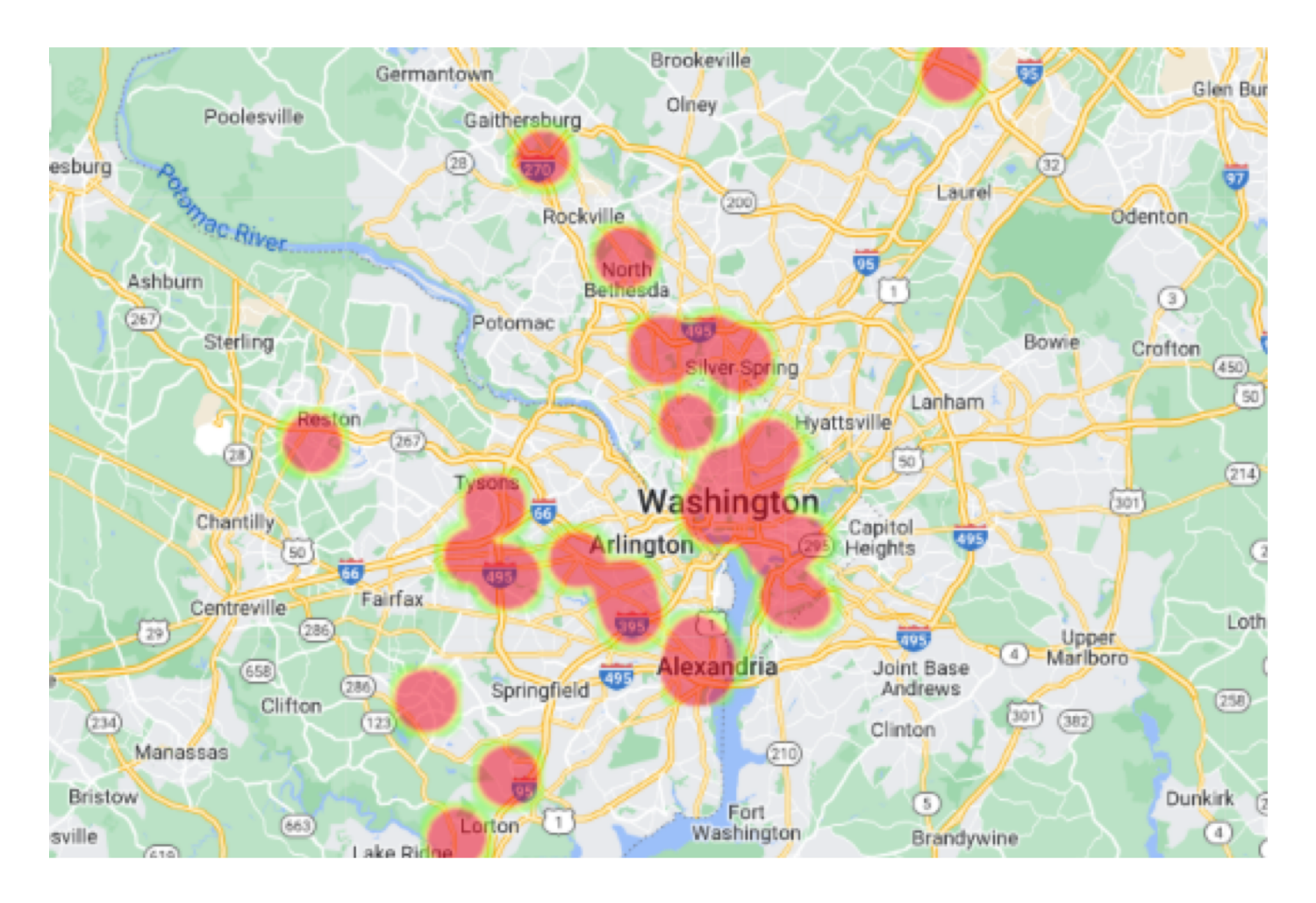

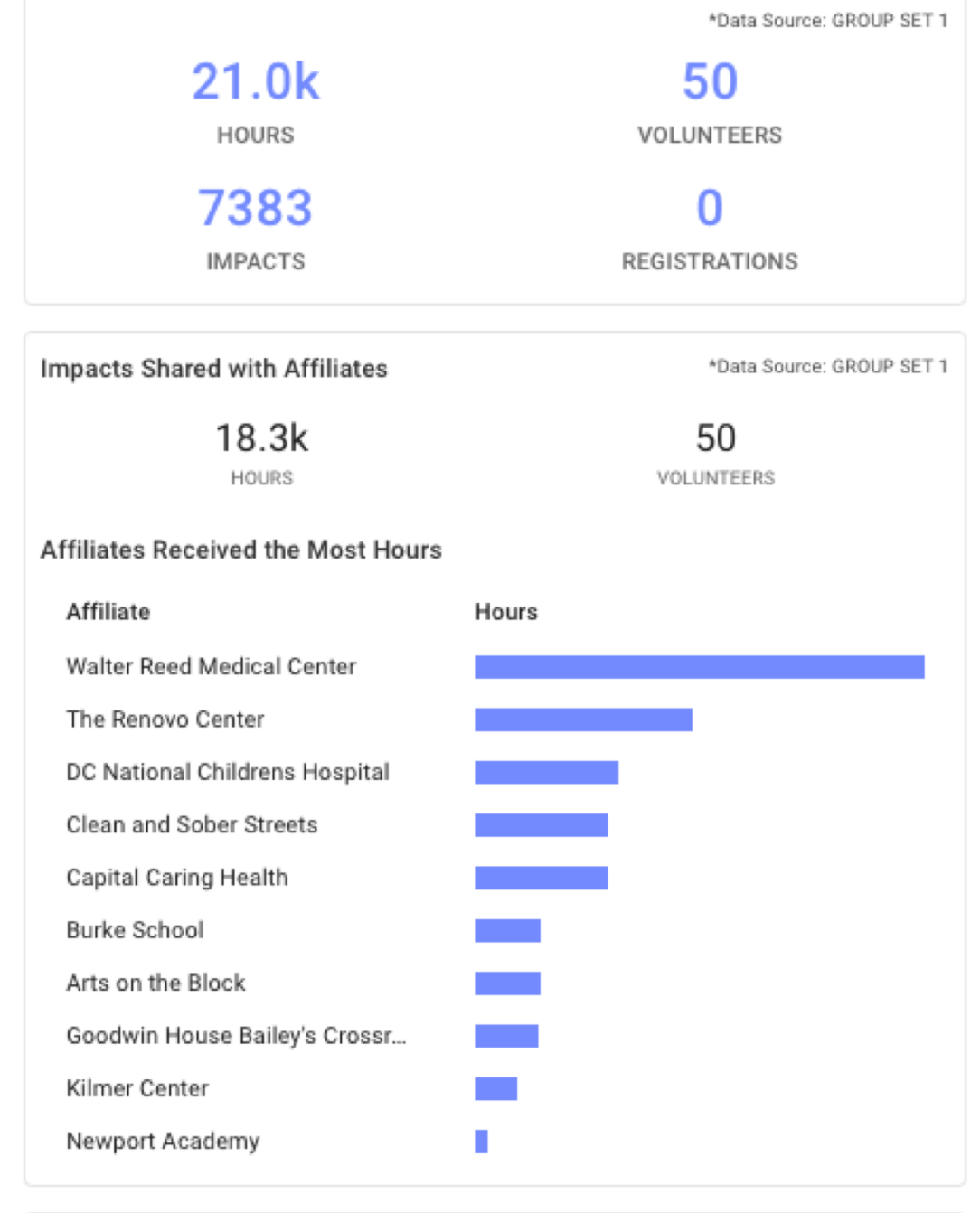

# Causes Distribution

Sample data from GW's Art Therapy program: 9/1/21 to 9/1/22

## Why Report Community Engagement?

Collective Impact. Cross-campus reporting drives collaboration and effectiveness by connecting community engagement across departments and programs.

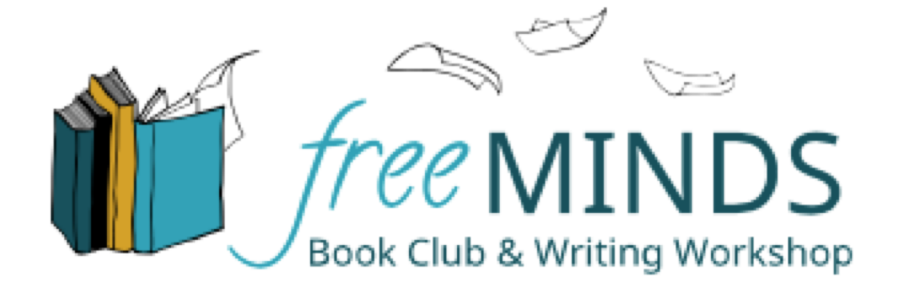

| GW Programs/Courses Engaged with Free Minds Writing Workshops                                                                | Students &<br>Faculty Engaged |
|----------------------------------------------------------------------------------------------------|-------------------------------|
| GWupstart Social Innovation Grants program: Emily Zhang, Projects for Peace                                                  | 1                             |
| CGD 2091 Design Studio II, Maria Habib (note: students designed the Free Minds branding materials, including the logo above) | 5                             |
| HSSJ 2170 Prof Relationships & Human Services, Tina Abrefa-Gyan                                                              | 4                             |
| CGD 2060 Typography II, Sharmila Karamchandani                                                                               | 10                            |
| UW 1020 University Writing, Phyllis Ryder                                                                                    | 14                            |
| UW 1020 University Writing, Pam Presser                                                                                      | 11                            |
| COMM 1041 Interpersonal Communications, Abbie Weiner                                                                         | 2                             |
| PUBH 2117 Service Learning in Public Health, Sara Wilensky                                                                   | 2                             |

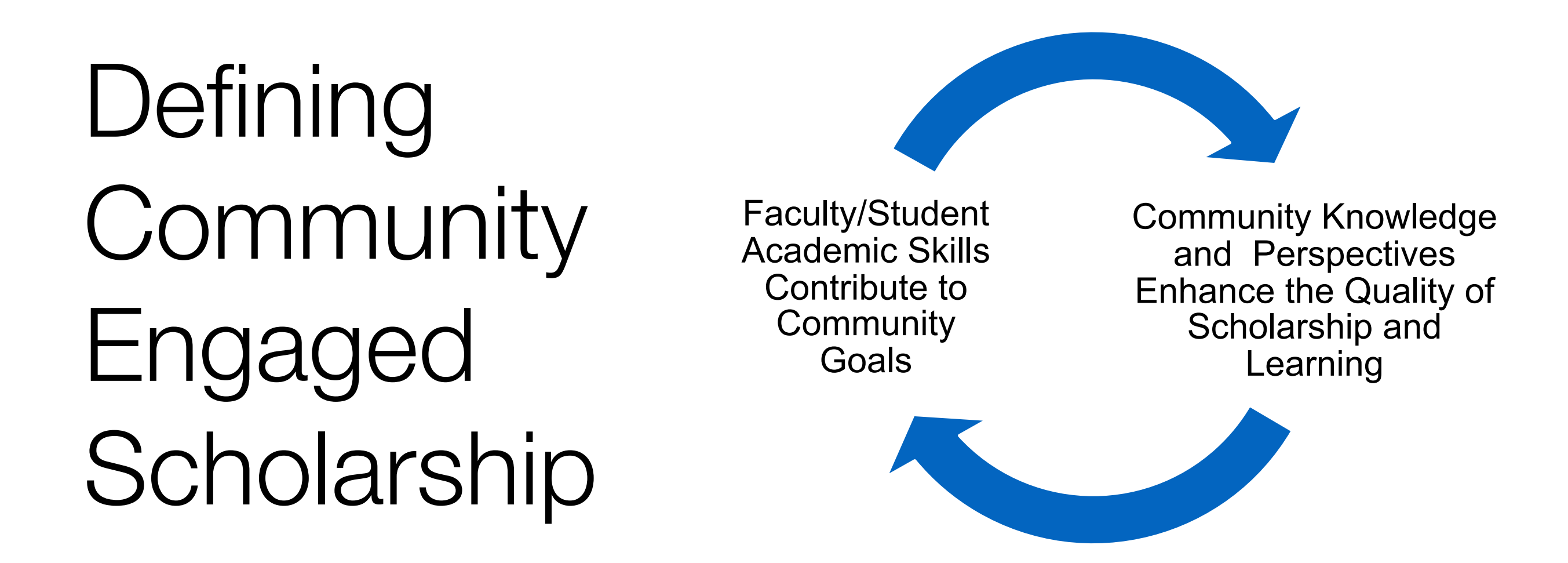

All scholarly work is, in theory, a public benefit, but *Community Engaged Scholarship* refers to academic activities (research, creative activities, teaching, and applied knowledge) that are conducted in reciprocal partnership with community members/organizations.

Scholarly work WITH the community, not TO or FOR the community.

# What to Report?

| DO Report                                                                                                    | Do NOT Report                                                                                                    |
|----------------------------------------------------------------------------------------------------|----------------------------------------------------------------------------------------------------|
| Any scholarly work conducted WITH a local<br>partner (ex: community members are consulted<br>on decision-making)                                            | Research or creative activities conducted ON a local population (ex: community members are research subjects)                                                                  |
| Presentations/reports to community audiences<br>about policy analysis or research findings.<br>Application of scholarship to inform community<br>action.    | Scholarly discovery when findings are potentially useful in the community                                                                                                    |
| As an instructor, report the time involved in<br>cultivating community relationships and planning<br>community-based projects for students to engage<br>in. | Engagement by students in your course (they should<br>report this themselves). A GW serves page can be<br>created for your course, where students submit<br>their own reports. |
| Community engagement tied to your practice as a scholar                                                                                                    | Personal volunteerism                                                                                                    |
| Pro-bono practice                                                                                                    | Paid clinical work or consulting services                                                                                                    |

# When to Report

While GW students are encouraged to report an impact every time they serve, we encourage faculty to make just **one** GWserves report to represent an entire project.

Impacts can be updated at any time to extend the time of the project or add new information (e.g. as community outcomes are realized or journal articles are published).

# Steps to GWserves Reporting

- 1. Login
- Click "join" on the pages of all relevant groups (e.g. your school and/or department and community organizations you work with)
   Click Add Impact
- 4. Complete the short form and submit

## 1. Log in: <u>GWserves.givepulse.com</u>

#### THE GEORGE WASHINGTON UNIVERSITY

WASHINGTON, DC

#### English - Explore List Event Add Impact Sign Up Log In

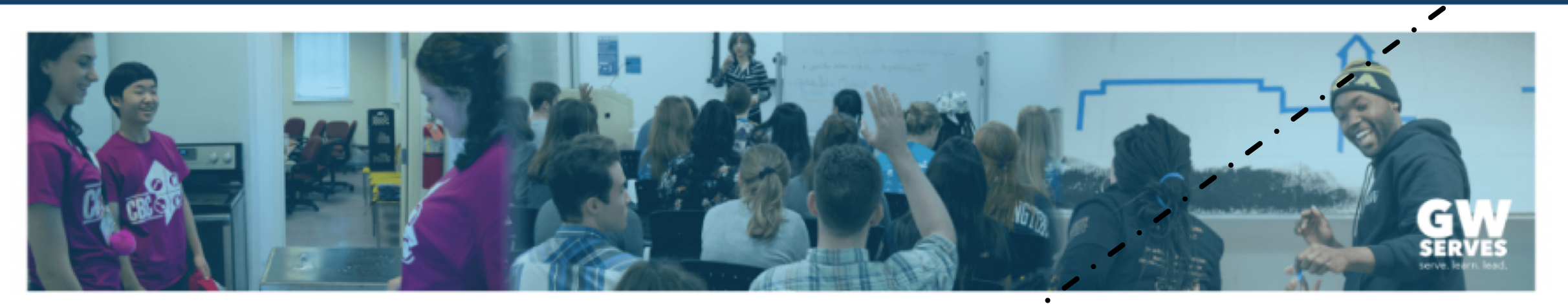

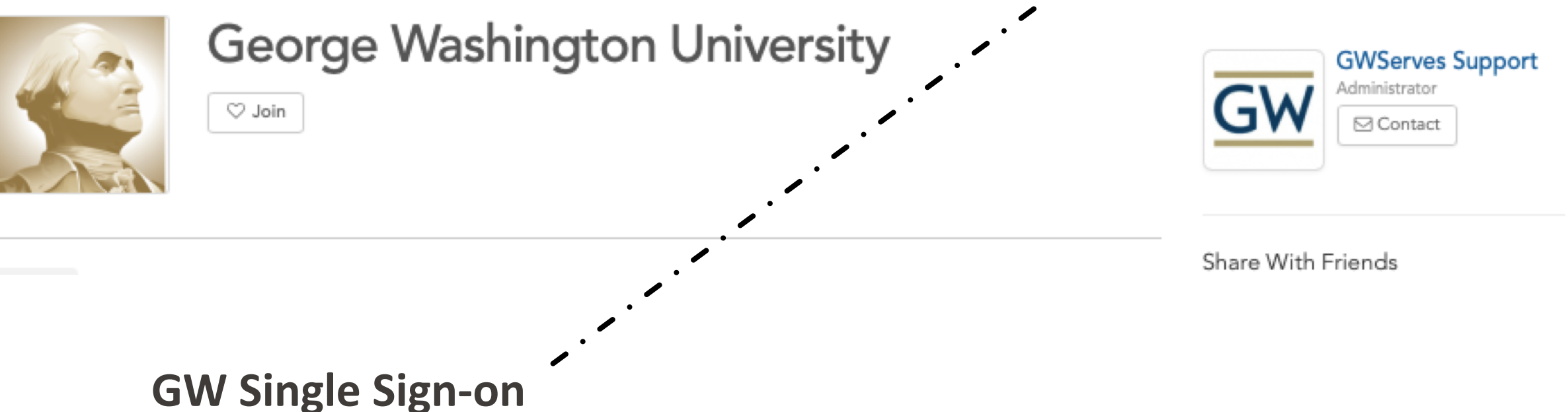

Use the same login and password as GW email

## 2. Join Group Pages

1. Click "Explore" to search GWserves for community. \_ - organization and GW group pages

**Examples of Groups to join:** 

- School
- Academic Department
- Community Organizations
- Interest groups (e.g <u>CBPR</u>)

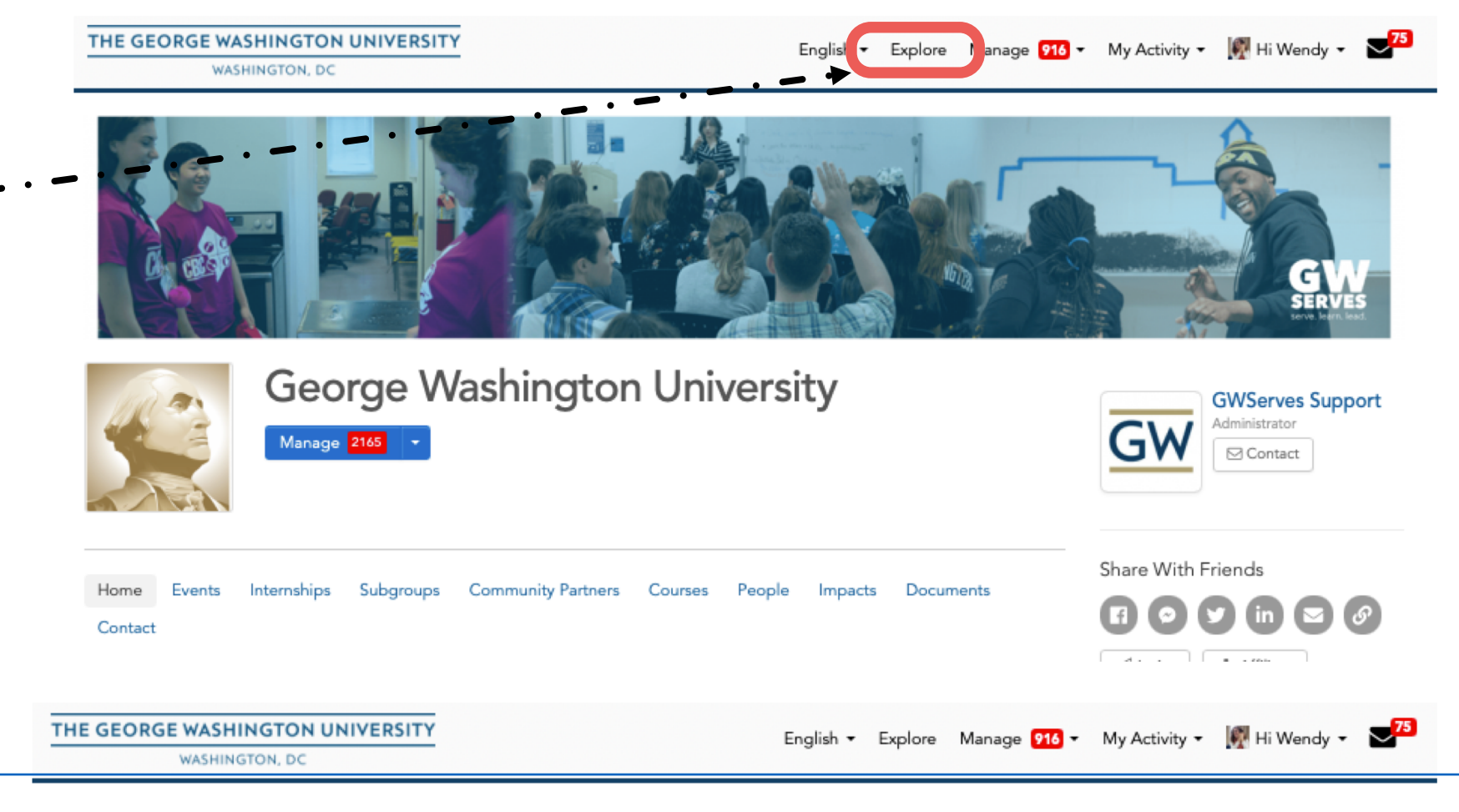

Mission: Making connections between people and their communities through art.Visions: ArtReach GW aspires

Explore volunteer opportunities 2. On the Explore page, and communities near Washington, DC search by key word or Events Groups explore the tags for 20 miles of 20052 Q with Corcoran **Causes and SDG's** Q Emergencies Causes Corcoran School of the Arts and Design 0.52 miles away Washington, DC 3. Click on the group you School of the Arts and Design. We use this platform to Welcome to the GWServes page for the Corcora communicate. are searching for to see their GWserves page. ArtReach GW at THEARC 5.54 miles away Washington, DC

## 2. Join Group Pages

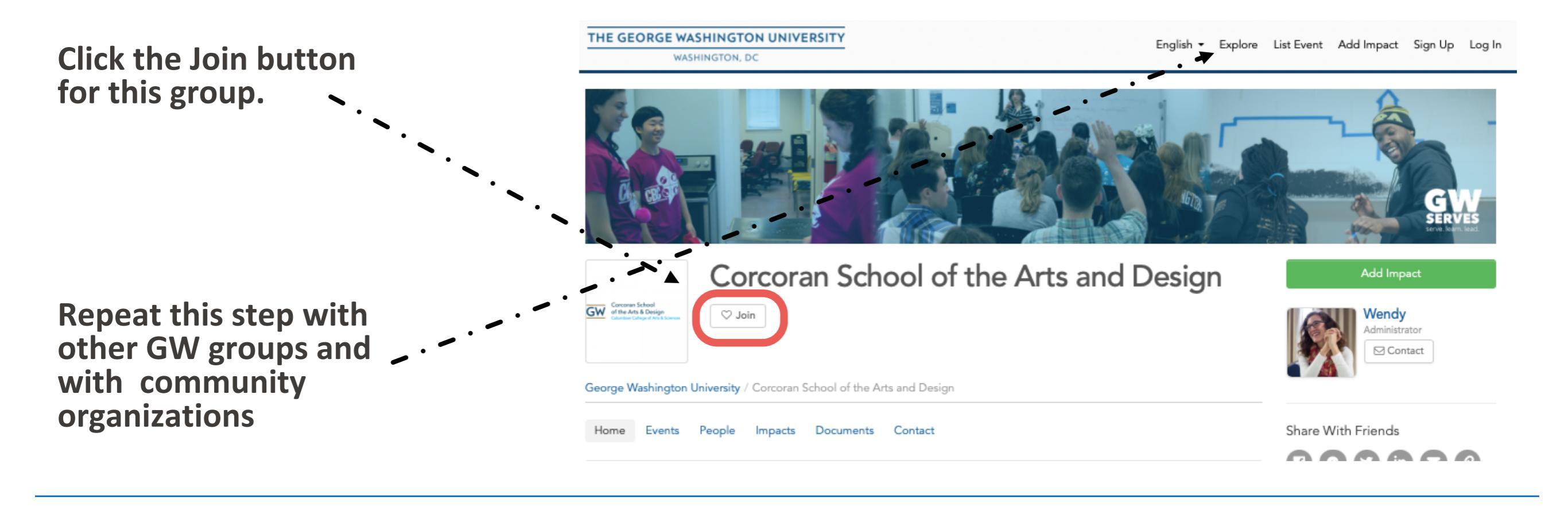

#### When you join a group's page:

- They will appear in your list of "Groups" which makes it easier to share impact reports on your work with them
- You will appear in their "People" section

If you partner regularly with a community organization that is not on GWServes, let us know (gwserves@gwu.edu). We would be happy to reach out to them about joining the platform (which is free for them).

#### 3. Report Community Engagement Activities

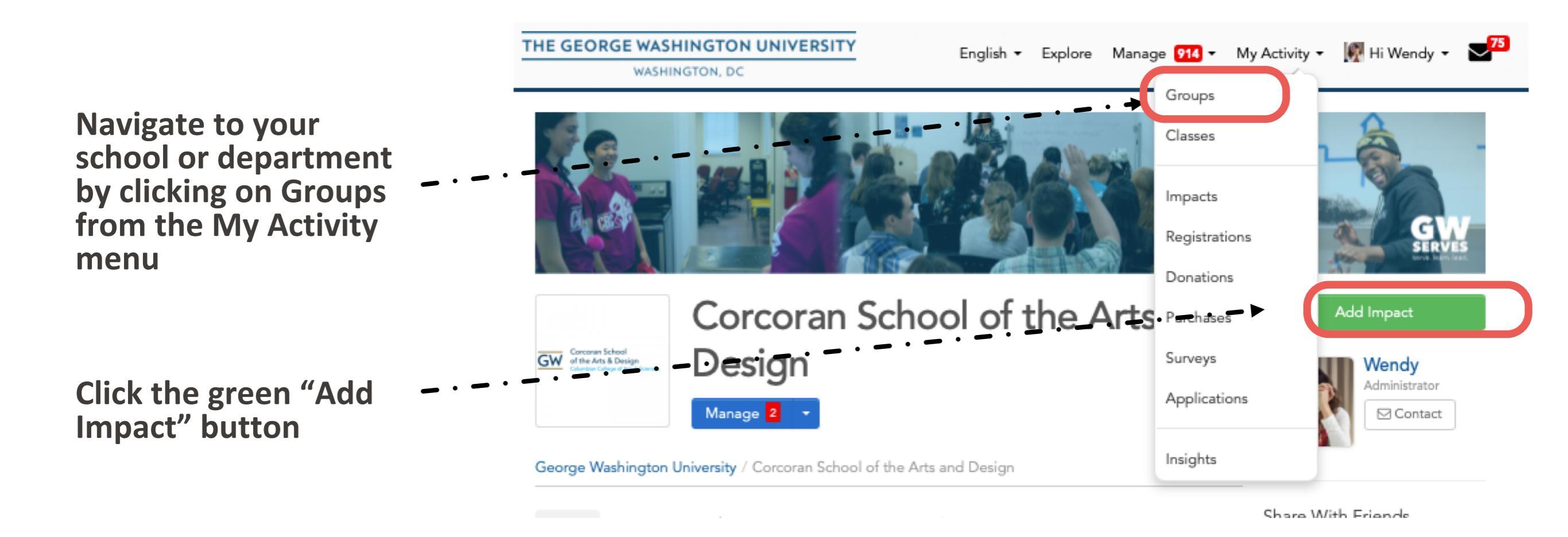

#### **Complete the Add Impact Form**

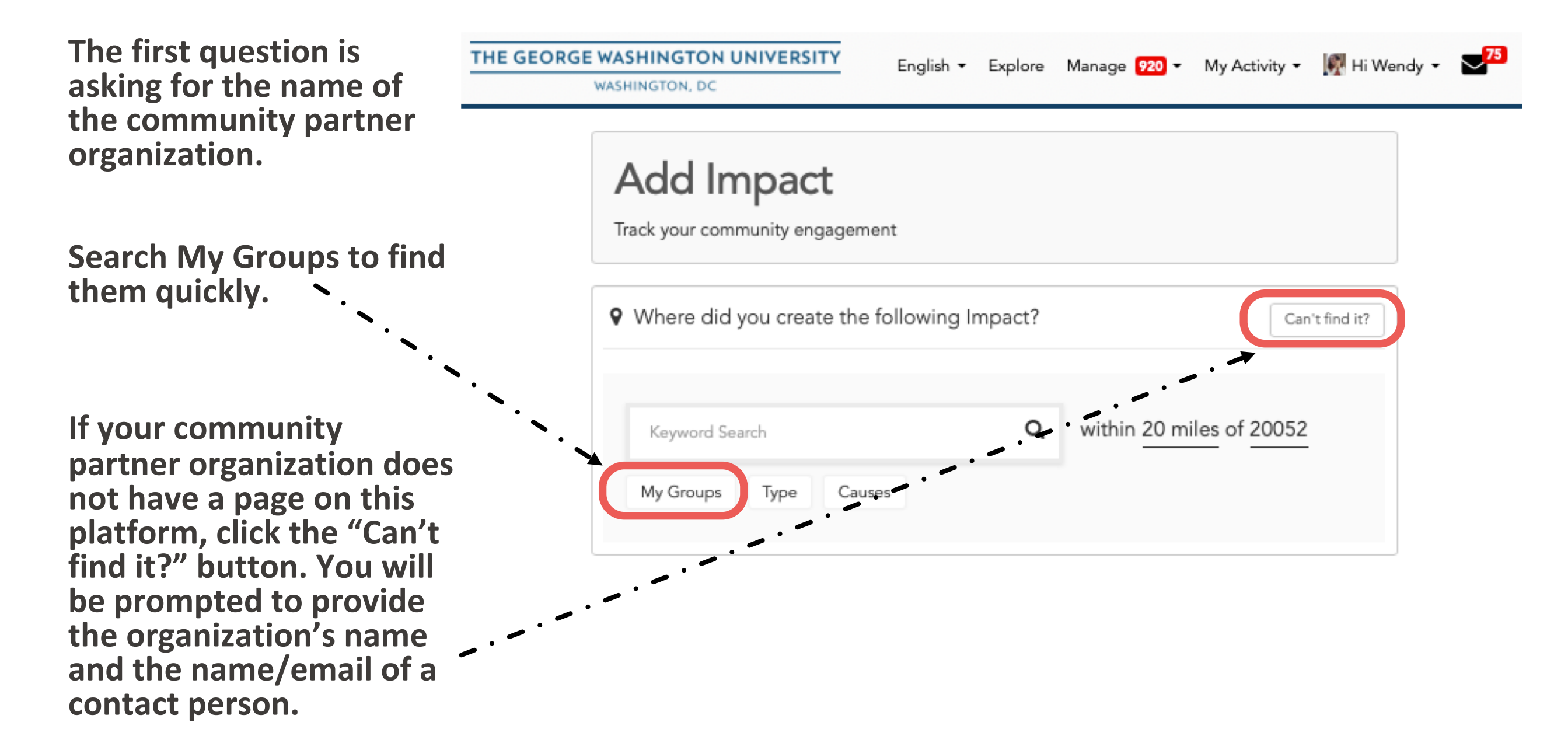

## The Add Impact Form

Any item without an \* can be skipped.

Leave the Verifier as-is.

Dates can represent the range of the work on the project. As the project ---continues, you can go back to this impact and update it. (Skip the start/end times).

Hours are an estimate, we do not expect you to track your time precisely.

| Verifier*  Flowers  Flowers  from the list? Click here to add contact info.  ate * End Date                                                           | - Time -                |
|----------------------------------------------------------------------------------------------------|-------------------------|
| Verifier*  Flowers  from the list? Click here to add contact info.  ate * End Date                                                                    | - Time -                |
| Verifier*  Flowers  from the list? Click here to add contact info.  ate * End Date                                                                    | – Time –                |
| a Flowers   from the list? Click here to add contact info.  ate * End Date                                                                            | - Time -                |
| from the list? Click here to add contact info.                                                                                                    | - Time -                |
| ate * End Date                                                                                                    | - Time -                |
| ate * End Date                                                                                                    |                         |
| ate * End Date                                                                                                    |                         |
|                                                                                                    |                         |
| /2022 09/15/2022                                                                                                    |                         |
| ime End Time                                                                                                    |                         |
| ≜ 00 ≜ pm ≜ 2 ≜ 00 ≜ pm ≜                                                                                                    |                         |
|                                                                                                    |                         |
|                                                                                                    |                         |
| + Hours *                                                                                                    |                         |
|                                                                                                    |                         |
| ested Information t was the Impact?                                                                                                    |                         |
| vas the impact for the community? (What did you do with or for                                                                                        | r this organization?) * |
|                                                                                                    |                         |
|                                                                                                    |                         |
| vas the impact on you? (What did you learn or gain?) *                                                                                                |                         |
|                                                                                                    |                         |
|                                                                                                    |                         |
|                                                                                                    |                         |
|                                                                                                    |                         |
| vne of service did vou do? *                                                                                                    |                         |
| ype of service and you do?                                                                                                    |                         |
| information about the pathways of service visit serve.gwu.edu/service-hours                                                                           |                         |
| munity Organizing and Activier                                                                                                    |                         |
| information about the pathways of service visit serve.gwu.edu/service-hours<br>munity Engaged Learning and Research<br>munity Organizing and Activism |                         |

## The Add Impact Form

#### Any item without an \* can be skipped.

If you like, upload documents like photos or reports.

#### Sharing

- The report will automatically share with the community organization you reported above
- To add other groups to share the report with, click here and start typing. It will auto-fill from the list of groups you have already joined

**Consider sharing with:** 

- GW groups like your School/Dept
- Special interest groups like the <u>GW</u> <u>CBPR Group</u>
- Other community organizations involved in a larger collective effort

Click the Green Button to submit the report.

| Douiouu                                                               |                                                                                                    |
|-----------------------------------------------------------------------|----------------------------------------------------------------------------------------------------|
| Review,                                                               | Reflection and Feedback                                                                                                    |
|                                                                       |                                                                                                    |
|                                                                       |                                                                                                    |
|                                                                       |                                                                                                    |
|                                                                       |                                                                                                    |
| Persona                                                               | Notes                                                                                                    |
|                                                                       |                                                                                                    |
|                                                                       |                                                                                                    |
| Personal                                                              | notes are private and only viewable by you                                                                                                    |
| reisunai                                                              | iotes are private and only viewable by you                                                                                                    |
| Attachm                                                               | ents                                                                                                    |
| (File types                                                           | Attachment                                                                                                    |
| T AU                                                                  | Attaciment                                                                                                    |
|                                                                       |                                                                                                    |
| Sharin                                                                | and Privacy Settings                                                                                                    |
|                                                                       |                                                                                                    |
| Share thi                                                             | impact if you participated or served with another group or organization.                                                                                                    |
| Share un                                                              | •                                                                                                    |
| Select:                                                               | III None                                                                                                    |
| Select: /                                                             | rge Washington University                                                                                                    |
| Select: A                                                             | rge Washington University<br>ey W. Nashman Center for Civic Engagement and Public Service                                                                                                    |
| Select: A                                                             | rge Washington University<br>ey W. Nashman Center for Civic Engagement and Public Service<br>School of Medicine and Health Sciences (SM-IS)                                                       |
| Select: A                                                             | rge Washington University<br>ey W. Nashman Center for Civic Engagement and Public Service<br>School of Medicine and Health Sciences (SM IS)                                                       |
| Select: A                                                             | rge Washington University<br>ey W. Nashman Center for Civic Engagement and Public Service<br>School of Medicine and Health Sciences (SM (IS)  <br>Groups to update settings                       |
| Select: A<br>Select: A<br>Ge to My<br>Make yo                         | rge Washington University<br>ey W. Nashman Center for Civic Engagement and Public Service<br>School of Medicine and Health Sciences (SM (S)  <br>Groups to update settings                        |
| Select: A<br>Select: A<br>Geto My<br>Make yo<br>Yes                   | rge Washington University<br>ey W. Nashman Center for Civic Engagement and Public Service<br>School of Medicine and Health Sciences (SM (S)  <br>Groups to update settings<br>ur impact private?* |
| Select: A<br>Select: A<br>Geto My<br>Go to My<br>Make yo<br>Yes<br>No | rge Washington University<br>ey W. Nashman Center for Civic Engagement and Public Service<br>School of Medicine and Health Sciences (SM (S)  <br>Groups to update settings<br>ur impact private?* |

Add Impact

## Update an Existing Impact Report

Impacts can be updated at any time to extend the time of the project or add new information (e.g. as community outcomes are realized or journal articles are published).

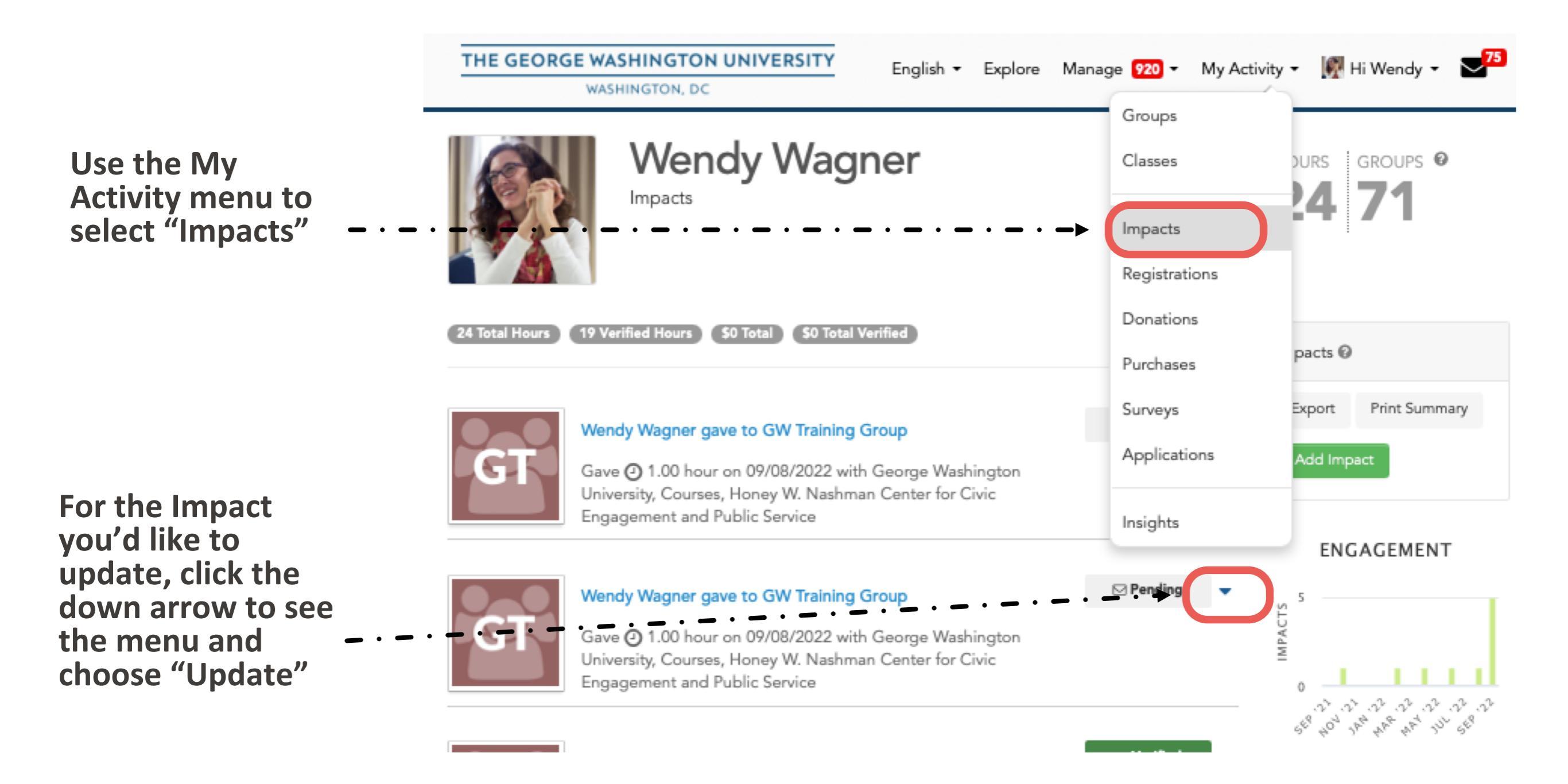

## **Trouble-Shooting**

If GWServes isn't responding as it should, most of the time the problem is one of the following.

1. Be sure you have bookmarked your browser to <u>GWserves.givepulse.com</u>

Do not search your browser for "givepulse." That will take you to a nation-wide platform, not GWserves.

2. Have you logged in? Instead of "Hi Name" it will say "Log in"

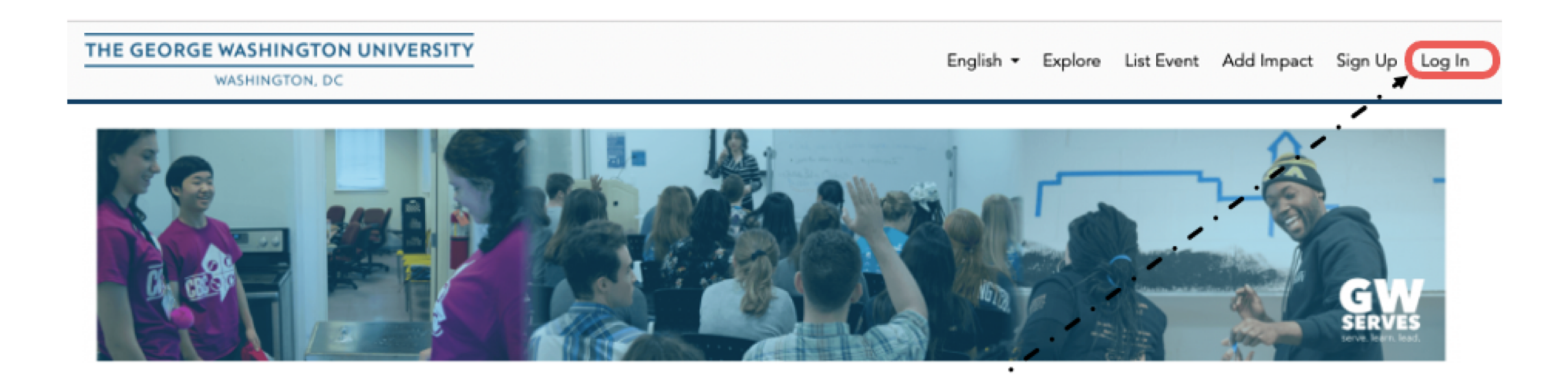

## **Trouble-Shooting**

If GWServes STILL isn't responding as it should, you might unintentionally have two accounts: <u>name@gwu.edu</u> and <u>name@email.gwu.edu</u>.

It's easy to merge them:

1. Determine which account you are currently logged in under (you may need to log out and log in again)

2. Go to your Account Screen from the "Hi Name" menu.

3. Choose Merge Accounts

4. Enter the email account you are not currently logged in as and click the blue Merge Accounts \_ . button.

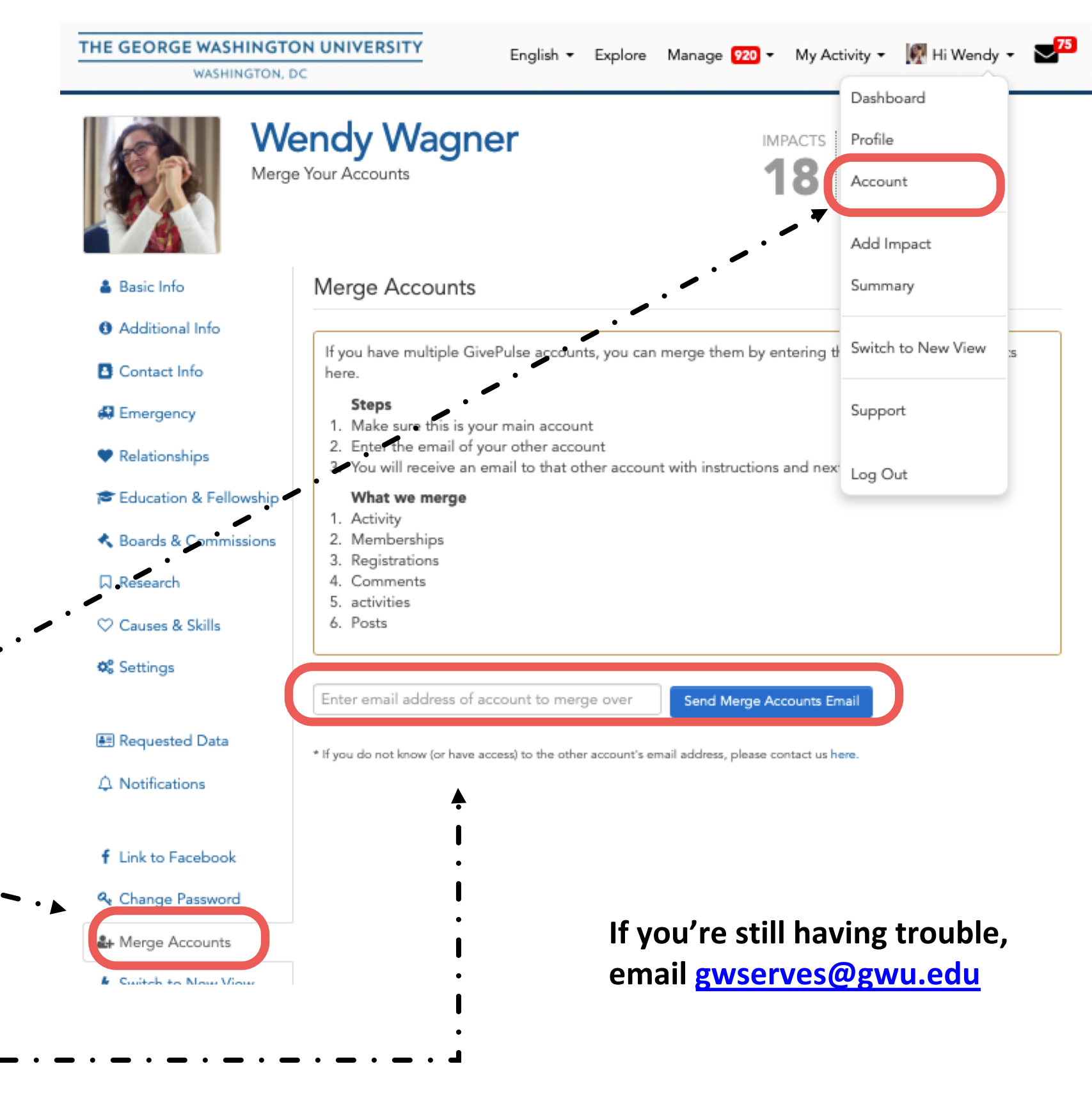

## Manage Notifications

Messages sent to you through GWserves will go to your GW email, through "givepulse.com."

Make sure your email isn't sending them to junk mail.

Set your notifications to receive those messages as often as you like:

1.Go to your Account Screen from "Hi Name"

- 2. Choose Notifications
- 3.Use the menus to change
  - your Notifications

| WASHINGTON                                                                                                    | , DC                                                                                                    | Dathboard                                                                                                    |
|----------------------------------------------------------------------------------------------------|----------------------------------------------------------------------------------------------------|----------------------------------------------------------------------------------------------------|
|                                                                                                    | late your account and profile                                                                                                    | IMPACTS Profile<br>Account<br>Add Impact                                                                                                    |
| -                                                                                                    |                                                                                                    |                                                                                                    |
| HE GEORGE WASHIN                                                                                                    | GTON UNIVERSITY English - Explore                                                                                                    | Manage 🤨 🔹 My Activity 👻 🎆 Hi Wendy 🔹                                                                                                    |
| WASHING                                                                                                    | ,                                                                                                    |                                                                                                    |
|                                                                                                    | Pdate your account and profile                                                                                                    | IMPACTS HOURS GROUPS •<br>18 24 71                                                                                                    |
| 🛔 Basic Info                                                                                                    | My Notifications Settings                                                                                                    |                                                                                                    |
| <ul> <li>Additional Info</li> </ul>                                                                                                    |                                                                                                    |                                                                                                    |
| Contact Info                                                                                                    | Admin                                                                                                    |                                                                                                    |
| Second Second                                                                                                    |                                                                                                    |                                                                                                    |
| Relationships                                                                                                    |                                                                                                    | 1 - 30 of 276   Bulk Action                                                                                                    |
| •                                                                                                    | Group                                                                                                    | Key Updates 😡                                                                                                    |
|                                                                                                    |                                                                                                    |                                                                                                    |
| Education & Fellows                                                                                                    | George Washington University                                                                                                    | Weekly                                                                                                    |
| Education & Fellows Boards & Commission                                                                                                    | Ip     George Washington University       Is     Courses                                                                                                    | Weekly \$                                                                                                    |
| <ul> <li>Education &amp; Fellows</li> <li>Boards &amp; Commission</li> <li>Research</li> </ul>                                                                                               | Dip       George Washington University         DS       Courses         Office for Diversity, Equity and Community Engagement                                                                                                    | Weekly ¢ Weekly ¢ Immediately ¢                                                                                                    |
| <ul> <li>Education &amp; Fellows</li> <li>Boards &amp; Commission</li> <li>Research</li> <li>Causes &amp; Skills</li> </ul>                                                                  | Dip       George Washington University         D5       Courses         Image: Office for Diversity, Equity and Community Engagement         Image: Office For Diversity, Equity and Community Engagement         Image: Office For Diversity, Equity and Community Engagement                                                                                                    | Weekly ¢ Weekly ¢ Immediately ¢                                                                                                    |
| <ul> <li>Education &amp; Fellows</li> <li>Boards &amp; Commission</li> <li>Research</li> <li>Causes &amp; Skills</li> </ul>                                                                  | Dip       George Washington University         Dis       Courses         Office for Diversity, Equity and Community Engagement         Civic House         Community Engaged Scholarship                                                                                                    | Weekly ¢ Weekly ¢ ut Immediately ¢ Immediately ¢                                                                                                    |
| <ul> <li>Education &amp; Fellows</li> <li>Boards &amp; Commission</li> <li>Research</li> <li>Causes &amp; Skills</li> <li>Settings</li> </ul>                                                | Dip       George Washington University         Ins       Courses         Image: Office for Diversity, Equity and Community Engagement         Image: Office for Diversity, Equity and Community Engagement         Image: Office for Diversity Engagement | Weekly     \$       Weekly     \$       weekly     \$       Immediately     \$       Immediately     \$       Veekly     \$                                         |
| <ul> <li>Education &amp; Fellows</li> <li>Boards &amp; Commission</li> <li>Research</li> <li>Causes &amp; Skills</li> <li>Settings</li> </ul>                                                | Imp       George Washington University         Ims       Courses         Import       Office for Diversity, Equity and Community Engagement         Import       Civic House         Import       Community Engaged Scholarship         Import       Community Based Participatory Research                                                                                                    | Weekly     \$       Weekly     \$       weekly     \$       Immediately     \$       Immediately     \$       ✓ Daily     \$       Weekly     \$       Never     \$ |
| <ul> <li>Education &amp; Fellows</li> <li>Boards &amp; Commission</li> <li>Research</li> <li>Causes &amp; Skills</li> <li>Settings</li> <li>Requested Data</li> </ul>                        | Imp       George Washington University         Imp       Courses         Imp       Office for Diversity, Equity and Community Engagement         Imp       Civic House         Imp       Community Engaged Scholarship         Imp       Community Based Participatory Research         Imp       GW School of Nursing Community Engaged Scholarship                                                                                                    | Weekly \$   Weekly \$   weekly \$   Immediately \$   Immediately \$   Immediately \$   Veekly \$   Weekly \$   Never \$   Daily \$                                  |
| <ul> <li>Education &amp; Fellows</li> <li>Boards &amp; Commission</li> <li>Research</li> <li>Causes &amp; Skills</li> <li>Settings</li> <li>Requested Data</li> <li>Notifications</li> </ul> | Imp       George Washington University         Imp       Courses         Imp       Office for Diversity, Equity and Community Engagement         Imp       Civic House         Imp       Community Engaged Scholarship         Imp       Community Based Participatory Research         Imp       GW School of Nursing Community Engaged Scholarship         Imp       Health Equity in Washington DC                                                                                                    | Weekly \$   Weekly \$   Immediately \$   Immediately \$   Immediately \$   Veekly \$   Weekly \$   Never \$   Daily \$                                              |

#### Nice Extras

Update your Profile on the Account Screen from "Hi Name"

#### Recommendations for your Profile

- Basic Info: Adding your title and a photo are helpful for networking in the community.
- Explore the other options in this menu to share your interests and general experience.

Profile information is public and should be voluntarily shared. You need not respond to every prompt.

|                                |                             | English 🕶 Ex                    | plore Manage 920 -                                | My Act            | ivity 👻 🧖 Hi Wendy     | - 275     |
|--------------------------------|-----------------------------|---------------------------------|---------------------------------------------------|-------------------|------------------------|-----------|
| WASHINGTON,                    |                             |                                 |                                                   | -                 | Dashboard              | -         |
| We we                          | endy Wagne                  | er                              | IN                                                | /IPACTS           | Profile                | >         |
| Upda                           | te your account and profile |                                 |                                                   | 18                | Account                |           |
|                                |                             |                                 |                                                   |                   | Add Impact             |           |
| 🎍 Basic Info                   | Basic Profile Inform        | mation                          |                                                   |                   | Summary                | / Profile |
| Additional Info                | Profile Image               |                                 | Choose File no file sele                          | ected             | Switch to New View     |           |
| Contact Info                   | [Remove Image]              |                                 | For best results, please square, and is less than | use an ir<br>5MB. | Support                | )X        |
| Emergency                      |                             |                                 | G Use My Google Pro                               | file Photo        |                        |           |
| Relationships                  |                             |                                 |                                                   |                   | Log Out                |           |
| 🞓 Education & Fellowship       | Prefix                      | Dr 🗘                            |                                                   |                   |                        |           |
| 🔦 Boards & Commissions         | First Name *                | Wendy                           |                                                   |                   |                        |           |
| 🛛 Research                     |                             | You can not ed<br>Washington Ur | lit this field because your<br>niversity          | user acco         | unt is synced with Geo | rge       |
| ♡ Causes & Skills              |                             |                                 |                                                   |                   |                        |           |
| <b>Q</b> <sup>®</sup> Settings | Middle Name                 |                                 |                                                   |                   |                        |           |
|                                | Last Name *                 | Wagner                          |                                                   |                   |                        |           |
| 🖭 Requested Data               |                             | You can not ed<br>Washington Ur | lit this field because your                       | user acco         | unt is synced with Geo | rge       |
| ↓ Notifications                |                             | ··                              |                                                   |                   |                        |           |
|                                | Preferred First Name        | Wendy                           |                                                   |                   |                        |           |
| f Link to Facebook             |                             |                                 |                                                   |                   |                        |           |
| � Link to Engage               |                             | 🗹 Use Preferre                  | d First Name instead of L                         | egal Narr         | ne On Public Pages.    |           |
| 🔩 Change Password              |                             |                                 |                                                   |                   |                        |           |
| 🛃 Merge Accounts               | About                       | I support GW                    | 's community-engaged fa                           | culty, incl       | uding                  |           |
| Switch to New View             |                             | coaching and<br>community-b     | ased participatory researc                        | h, and ot         | courses,<br>her forms  |           |
| Payment Settings               |                             | of engaged s                    | cholarship. I also direct G                       | W's Civic         | House //               |           |
| r dynone oetungo               |                             |                                 |                                                   |                   |                        |           |

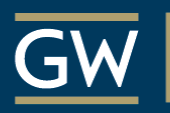

#### COMMUNITY ENGAGED 分 SCHOLARSHIP

Honey W. Nashman Center for Civic Engagement

#### <u>GWserves.givepulse.com</u>

#### QUESTIONS?

Email the Honey W. Nashman Center for Civic Engagement and Public Service

gwserves@gwu.edu

Visit the Givepulse support site

support.givepulse.com